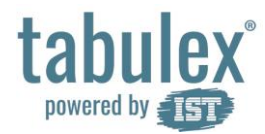

# Hvordan opretter jeg en genvej på Safari?

Benyt en af følgende sider i browseren: www.sfoweb.dk/ www.borneweb.dk/ www.klubweb.dk

Tryk på genvejs-knap (ligger i toppen på iPad)

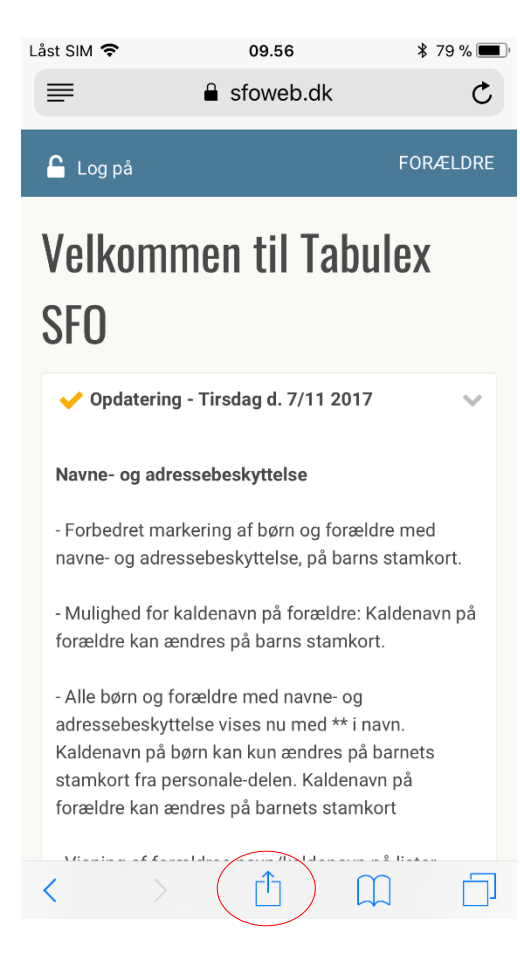

#### Vælg "Føj til hjemmeskærm"

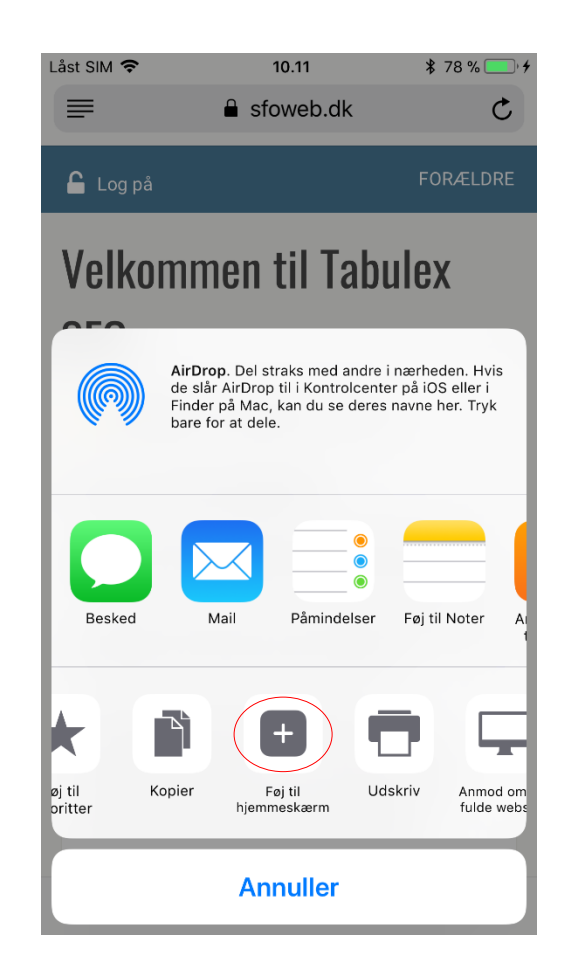

#### Indskriv navnet på din genvej og tryk "Tilføj"

| Låst S     | SIM 🤶          | •             |                |                   | 10.11 |             |         | * 7    | 78 % 🚺 | •+           |
|------------|----------------|---------------|----------------|-------------------|-------|-------------|---------|--------|--------|--------------|
| An         | nulle          | er            |                | Føj               | til H | jem         |         | (      | Til    | føj          |
|            |                |               |                |                   |       |             |         |        |        |              |
| 0          | QQ             | Ta            | abule          | ex Fo             | ræld  | Ire         |         |        |        | ×            |
| $\cap$     |                | h             | ttps:          | //ww              | w.sf  | oweb        | o.dk/'  | ?id=3  | 36     |              |
| Der<br>kan | føjes<br>få ad | et sy<br>aana | mbol<br>til de | til hje<br>tte we | mmes  | skærm<br>I. | ien, så | å du h | urtigt |              |
| Ran        |                | 94119         | in do          |                   |       |             |         |        |        |              |
|            |                |               |                |                   |       |             |         |        |        |              |
|            |                |               |                |                   |       |             |         |        |        |              |
|            |                |               |                |                   |       |             |         |        |        |              |
|            |                |               |                |                   |       |             |         |        |        |              |
|            |                |               |                |                   |       |             |         |        |        |              |
| q          | w              | е             | r              | t                 | у     | u           | i       | ο      | р      | å            |
|            |                |               |                |                   | h     | :           |         |        | Ë      | ä            |
| a          | S              | u             |                | g                 | П     | J           | К       |        | 0      | a            |
| $\Diamond$ |                | z             | X              | С                 | V     | b           | n       | m      |        | $\bigotimes$ |
| 123        |                | €             | Ŷ              |                   | mella | inslag      | 9       |        | Kla    |              |

# Hvordan logger jeg ind?

### Benyt en af følgende sider i browseren: www.sfoweb.dk/ www.borneweb.dk/ www.klubweb.dk

## Tryk "Log på"

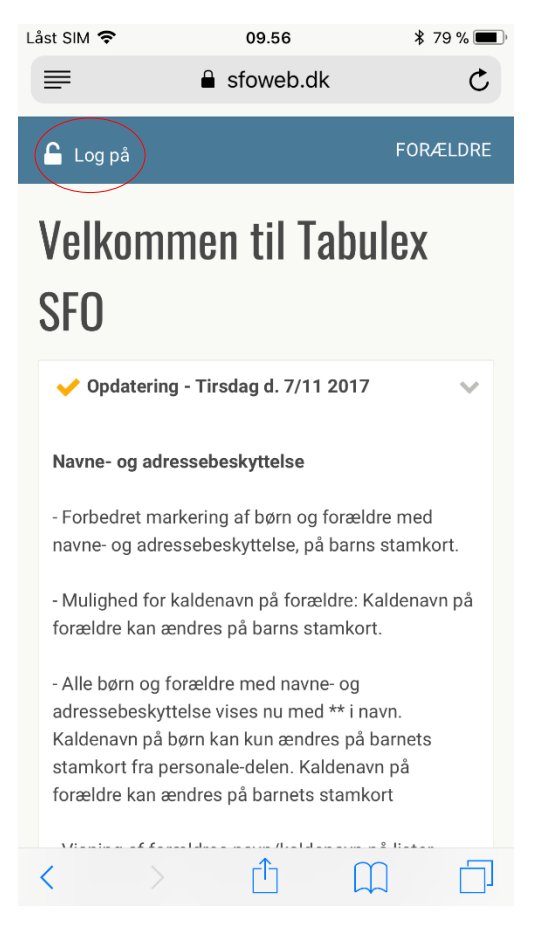

### Vælg Tabulex Login eller NemID Login

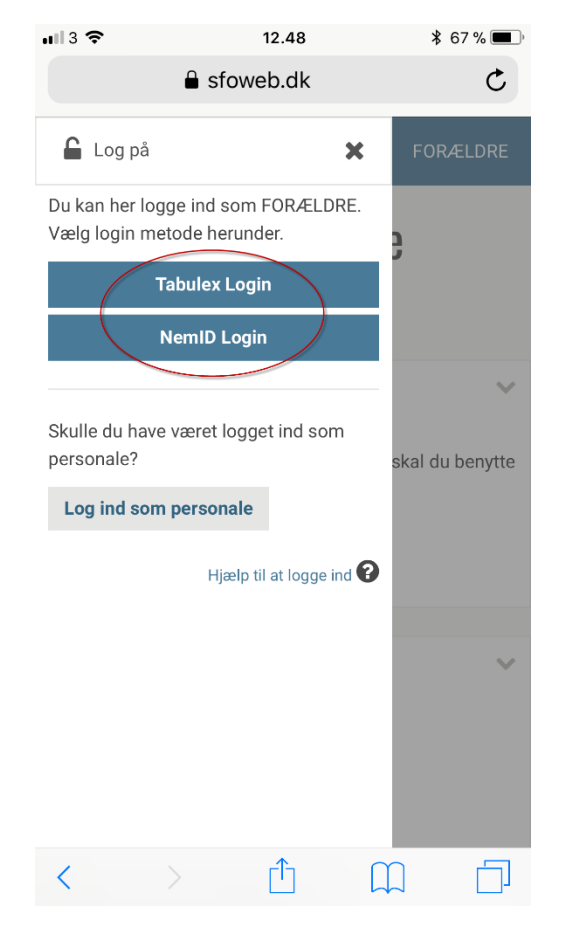

### Du er nu logget ind og ser forsiden/Opslagstavlen

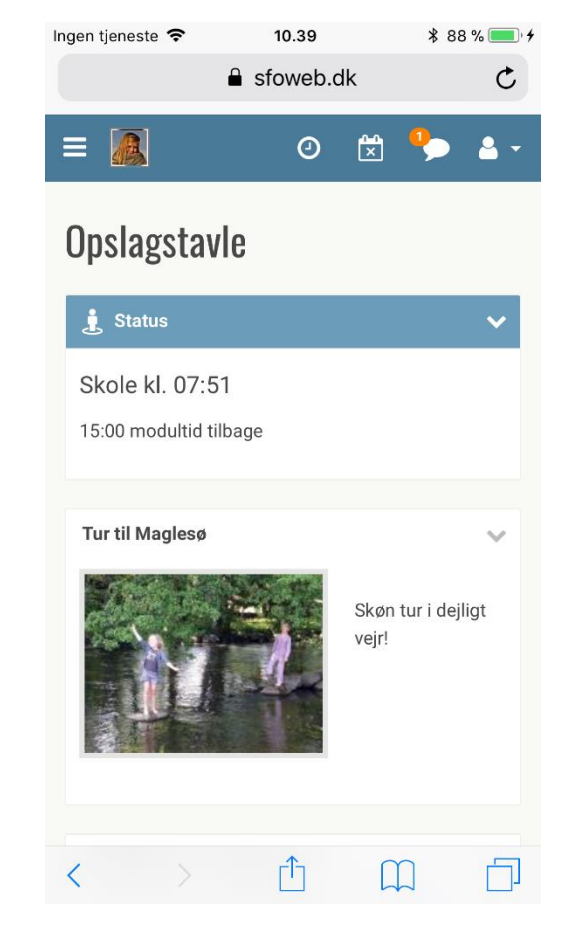

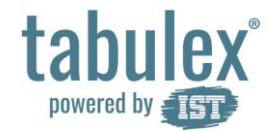

# Hvordan gemmer jeg min adgangskode i Safari?

#### Gå til Indstillinger og tryk på "Safari"

| Låst SIM          | Ŷ        | 08.51         | <b>\$</b> 86 % <b>(</b> ) |
|-------------------|----------|---------------|---------------------------|
|                   |          | Indstillinger |                           |
|                   | releion  |               |                           |
|                   | Beskeder |               | >                         |
|                   | FaceTime |               | >                         |
|                   | Kort     |               | >                         |
|                   | Kompas   |               | >                         |
|                   | Safari   |               | >                         |
|                   |          |               |                           |
| 5                 | Musik    |               | >                         |
| · <b>&gt;&gt;</b> | Videoer  |               | >                         |
| *                 | Fotos    |               | >                         |
|                   | Kamera   |               | >                         |
|                   | iBooks   |               | >                         |
| P                 | Podcasts |               | >                         |
| 2                 | iTunes U |               | >                         |

#### Vælg "Autoudfyld" under punktet "Generelt" Låst SIM 奈 08.50 \$ 86 % 🔳 Indstillinger Safari SØG Google > Søgeprogram Søgeprogramforslag Safari-forslag Hurtig webstedssøgning Til > Forudindlæs Tophit Om Søgninger og anonymitet... GENERELT Autoudfyld Hyppigt besøgte websteder Favoritter Favoritter > Åbn links I ny fane > Bloker ekstra vinduer

# "Navne og adgangskoder" skal være aktiveret (grøn)

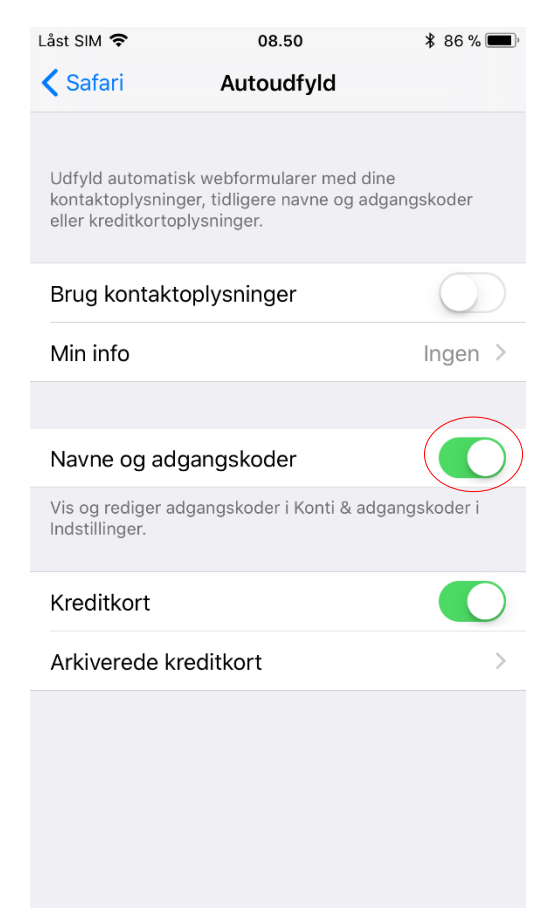

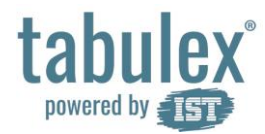

# Hvordan gemmer jeg mit brugernavn og adgangskode i Safari?

Benyt en af følgende sider i browseren: www.sfoweb.dk/ www.borneweb.dk/ www.klubweb.dk

Tryk "Log på"

| Låst SIM 🗢                                                                                                    | 09.56                                              | ¥ 79 % 🔳               |  |  |
|----------------------------------------------------------------------------------------------------|----------------------------------------------------|------------------------|--|--|
| =                                                                                                    | Sfoweb.dk                                          | C                      |  |  |
| 🔓 Log på                                                                                                    |                                                    | FORÆLDRE               |  |  |
| Velkommen til Tabulex<br>SFO                                                                                                    |                                                    |                        |  |  |
| 🗸 Opdatering                                                                                                    | - Tirsdag d. 7/11 2017                             | ~                      |  |  |
| Navne- og adres                                                                                                    | sebeskyttelse                                      |                        |  |  |
| - Forbedret mark<br>navne- og adres:                                                                                                    | ering af børn og foræld<br>sebeskyttelse, på barns | dre med<br>s stamkort. |  |  |
| - Mulighed for ka<br>forældre kan æn                                                                                                    | aldenavn på forældre: k<br>dres på barns stamkor   | Kaldenavn på<br>rt.    |  |  |
| - Alle børn og forældre med navne- og<br>adressebeskyttelse vises nu med ** i navn.<br>Kaldenavn på børn kan kun ændres på barnets<br>stamkort fra personale-delen. Kaldenavn på<br>forældre kan ændres på barnets stamkort |                                                    |                        |  |  |
| <                                                                                                    | <u>Δ</u>                                           |                        |  |  |

### Vælg Tabulex Login

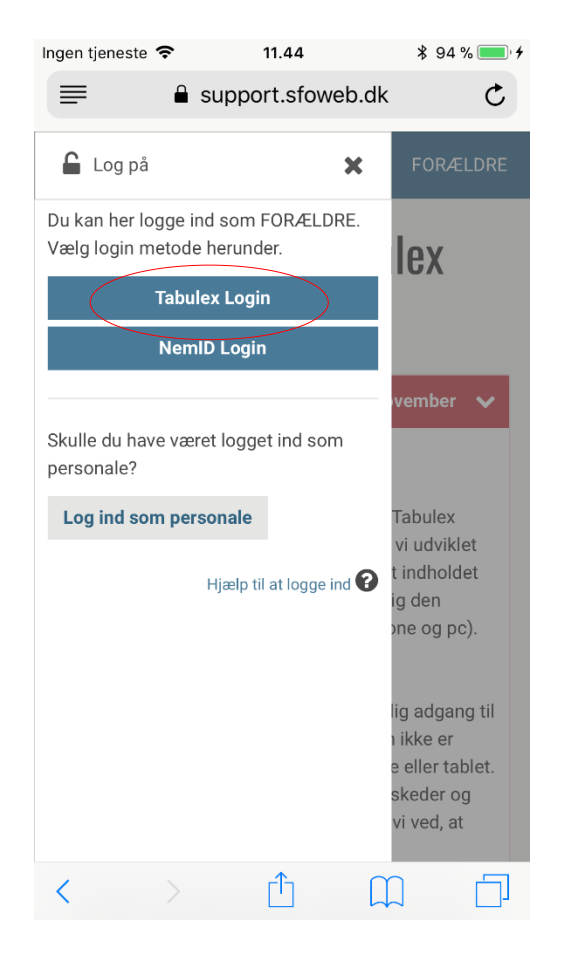

#### Indtast login og tryk på Log-in knappen

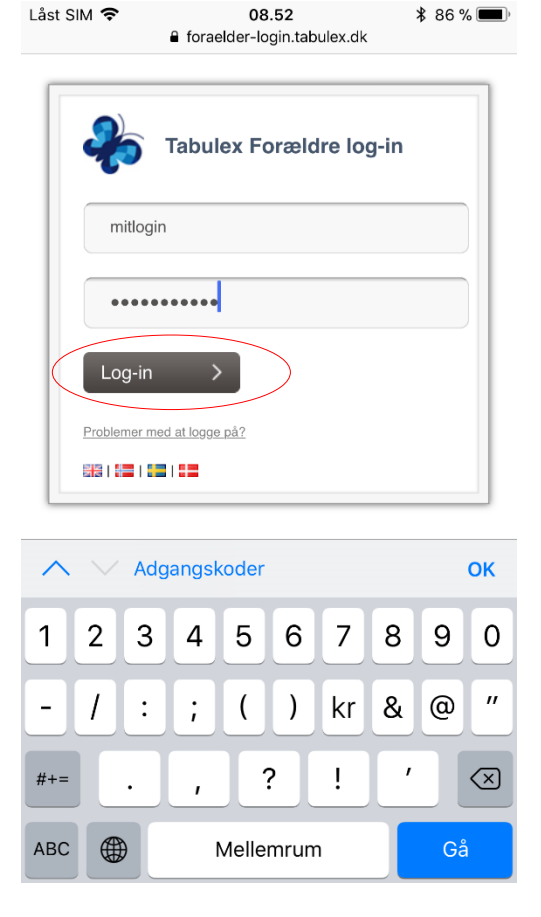

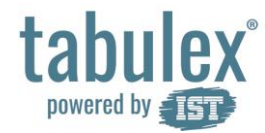

Hvordan gemmer jeg mit brugernavn og adgangskode i Safari? - fortsat

#### Vælg "Arkiver denne adgangskode"

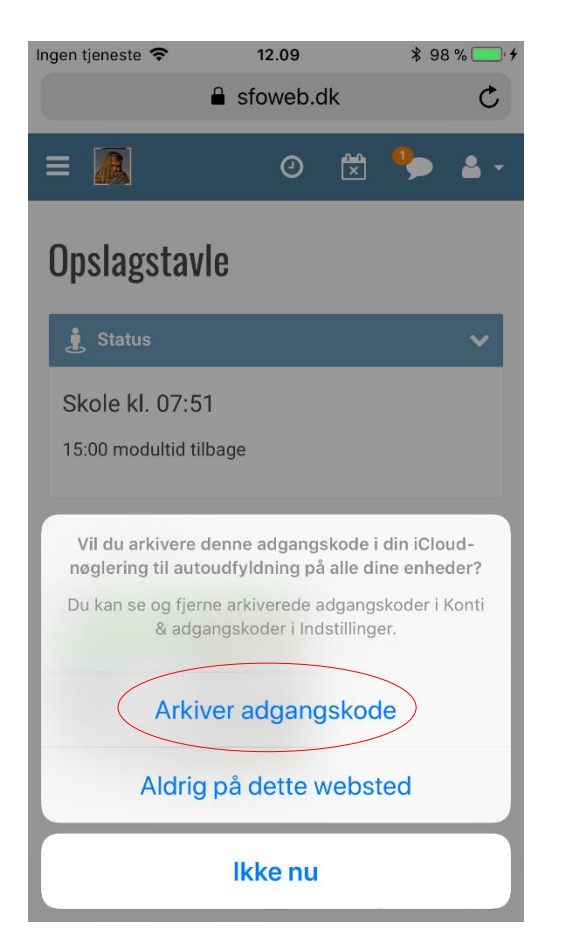

Dit login gemmes og du bliver logget ind

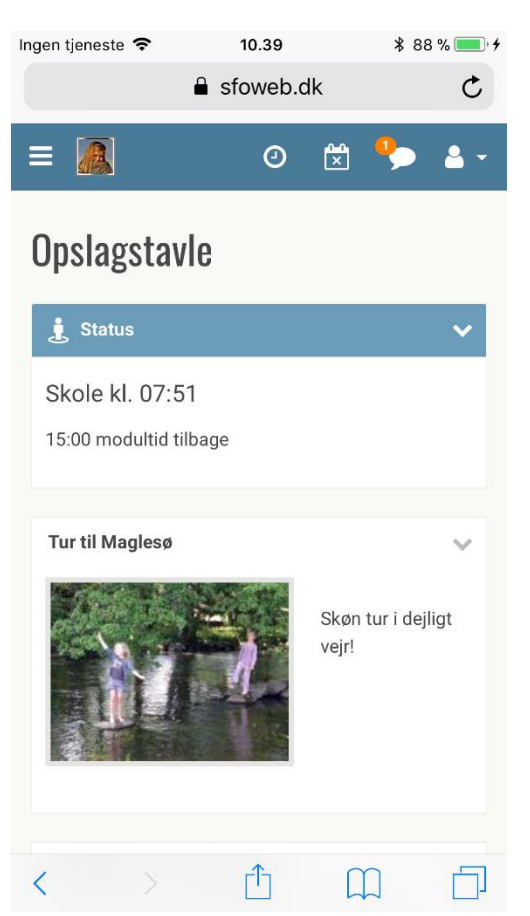

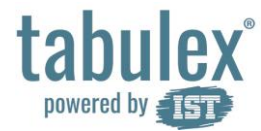

Jeg benytter Tabulex Login, har tastet brugernavn og adgangskode, men ryger tilbage til forsiden, uden at komme ind:

#### Gå til Indstillinger og tryk på "Safari"

| Låst SIM          | ÷        | 08.51         | <b>\$</b> 86 % 🔳 ' |
|-------------------|----------|---------------|--------------------|
|                   |          | Indstillinger |                    |
|                   | relefon  |               |                    |
|                   | Beskeder |               | >                  |
|                   | FaceTime |               | >                  |
|                   | Kort     |               | >                  |
|                   | Kompas   |               | >                  |
|                   | Safari   |               | >                  |
|                   |          |               |                    |
| 5                 | Musik    |               | >                  |
| · <b>&gt;&gt;</b> | Videoer  |               | >                  |
| *                 | Fotos    |               | >                  |
| Ó                 | Kamera   |               | >                  |
|                   | iBooks   |               | >                  |
| P                 | Podcasts |               | >                  |
| 2                 | iTunes U |               | >                  |

| Bloker alle cookie                          | s" skal være (            | deaktiveret (grå) |
|---------------------------------------------|---------------------------|-------------------|
| Ingen tjeneste 🗢                            | 12.16                     | * 98 % 🛑 🗲        |
| Indstillinger                               | Safari                    |                   |
| Favoritter                                  |                           | Favoritter >      |
| Åbn links                                   |                           | I ny fane 🚿       |
| Bloker ekstra vind                          | luer                      |                   |
| ANONYMITET OG SIKI                          | KERHED                    |                   |
| Undgå sporing ml                            | l. websteder              | $\bigcirc$        |
| Bloker alle cookie                          | s                         |                   |
| Lad ikke websted                            | er spore mig              |                   |
| Advarsel om bedr                            | ag                        |                   |
| Adgang til kamera                           | a og mikrofon             |                   |
| Kontroller Apple F                          | Pay                       |                   |
| Websteder må se, om<br>Om Safari og anonymi | Apple Pay er indst<br>tet | illet.            |
| Rvd historik og we                          | ebstedsdata               |                   |

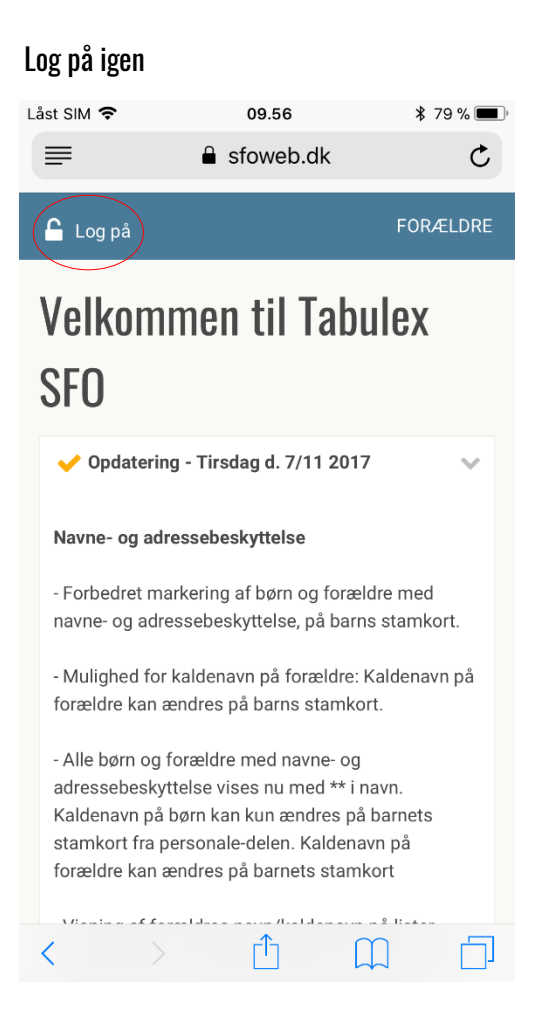

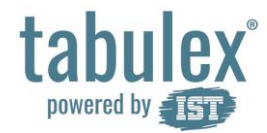

Mit Tabulex Login virker ikke, men jeg kan sagtens logge ind med NemID:

Tryk "Log på" Låst SIM 🗢 09.56 \$ 79 % 🔳 ≡ sfoweb.dk C FORÆLDRE 🔓 Log på Velkommen til Tabulex SFO Opdatering - Tirsdag d. 7/11 2017  $\sim$ Navne- og adressebeskyttelse - Forbedret markering af børn og forældre med navne- og adressebeskyttelse, på barns stamkort. - Mulighed for kaldenavn på forældre: Kaldenavn på forældre kan ændres på barns stamkort. - Alle børn og forældre med navne- og adressebeskyttelse vises nu med \*\* i navn. Kaldenavn på børn kan kun ændres på barnets stamkort fra personale-delen. Kaldenavn på forældre kan ændres på barnets stamkort ſη Г  $\prod$ 

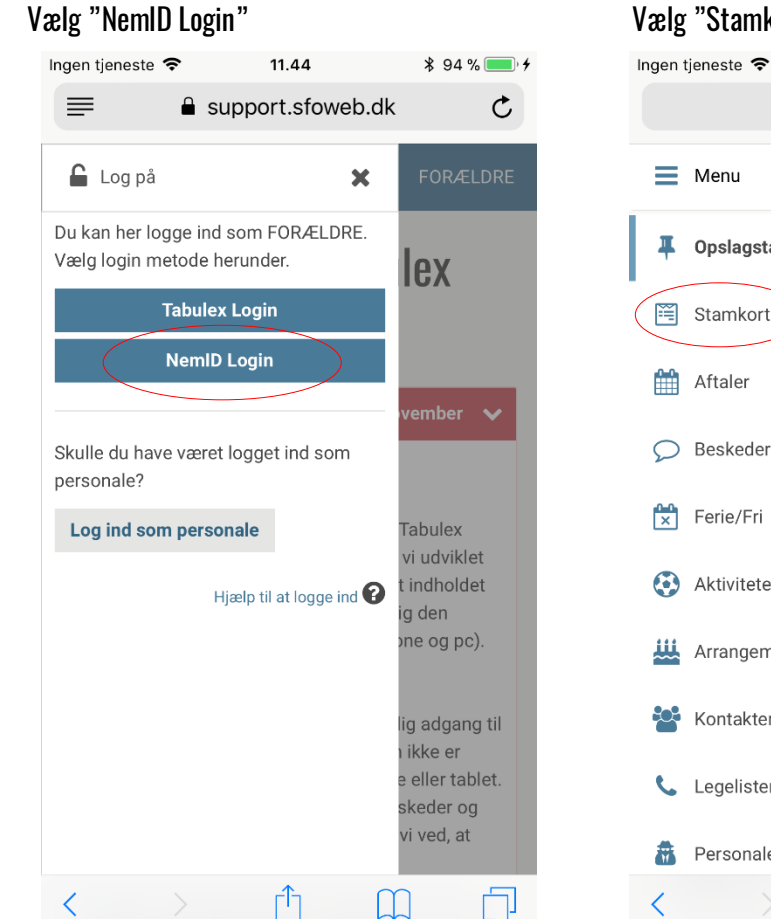

### Vælg "Stamkort" i menuen

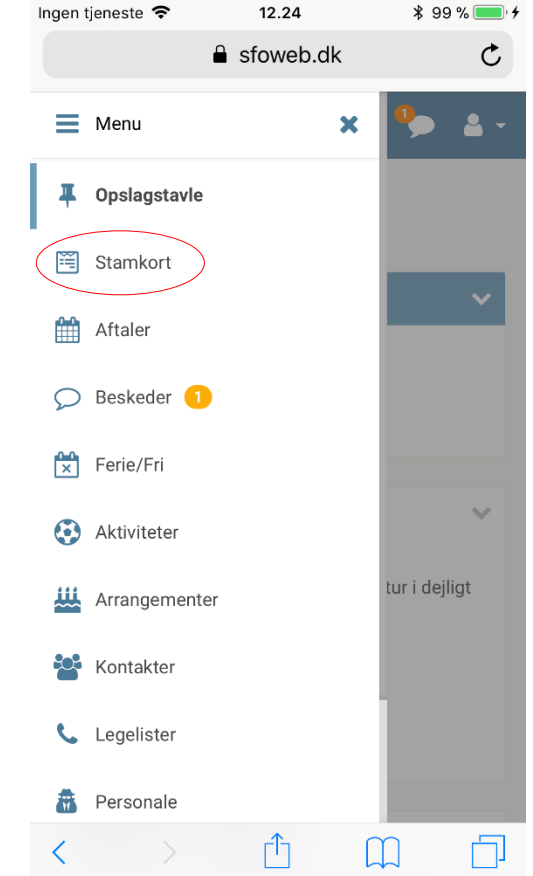

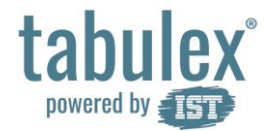

Mit Tabulex Login virker ikke, men jeg kan sagtens logge ind med NemID - Fortsat:

Indskriv adgangskode, gentag og tryk "Gem Nu"

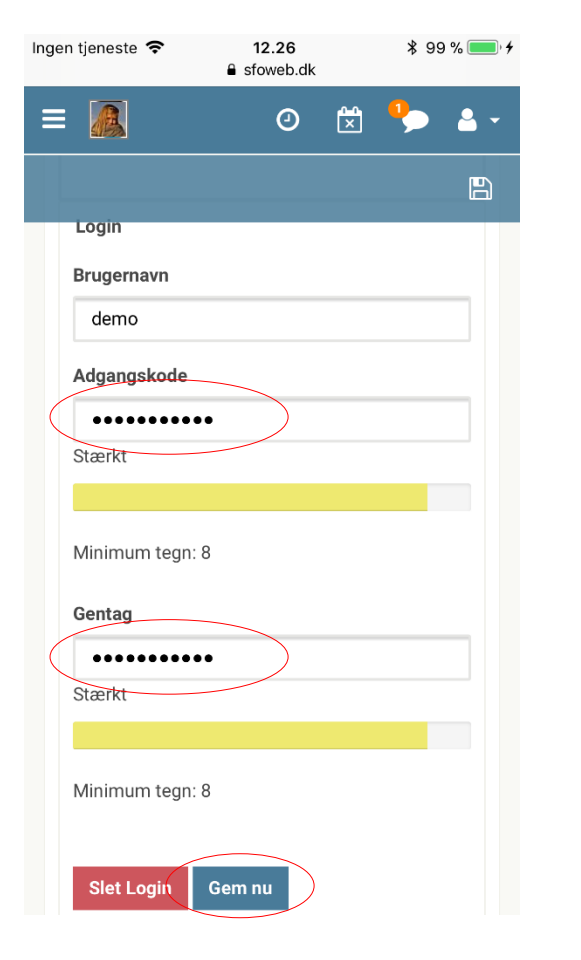

Log ud og log på med dit Tabulex Login

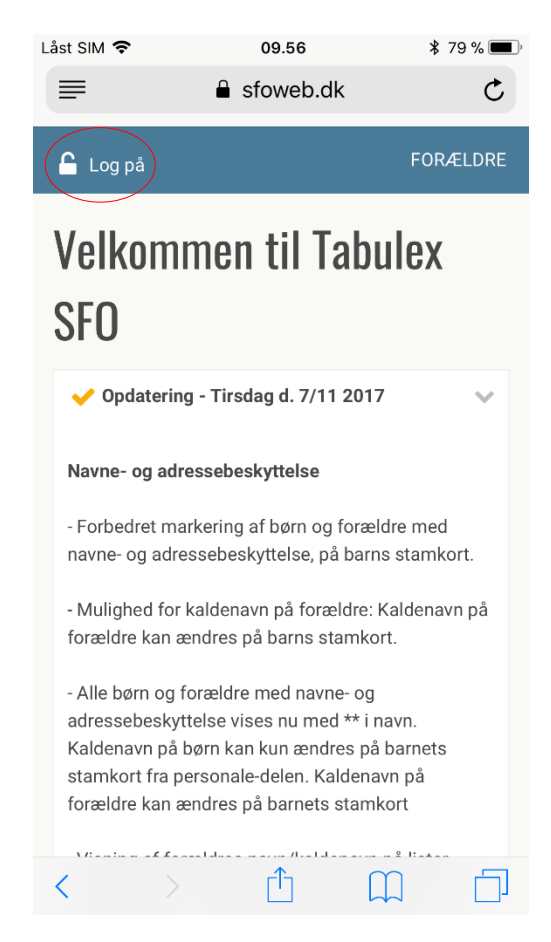

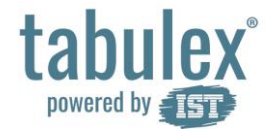

## Jeg forsøgte at gemme mit Tabulex Login, men kom til at gemme forkert <u>adgangskode</u>:

Dit login blev gemt og siden ser således ud: Ingen tjeneste 🗢 12.34 \$ 99 % 💻 🗲 Ingen tjeneste 🗢 \$ 99 % 🛑 🗲 12.34 foraelder-login.tabulex.dk C foraelder-login.tabulex.dk Tabulex Forældre log-in Tabulex Forældre log-in Der er sket en fejl under dit login forsøg. Der er sket en fejl under dit login forsøg. mitlogin mitlogin Kodeord Log-in Log-in Problemer med at logge på? Problemer med at logge på? 313 | 🔚 | 🔚 | 🚛 315 | 🔚 | 🔚 | 🚛 ſĴ  $\langle \rangle$  $\prod_{i=1}^{n}$ ſſ Г <

# Ret adgangskode og tryk på Log-in knappen

Ċ

#### Tryk "Ajourfør adgangskode"

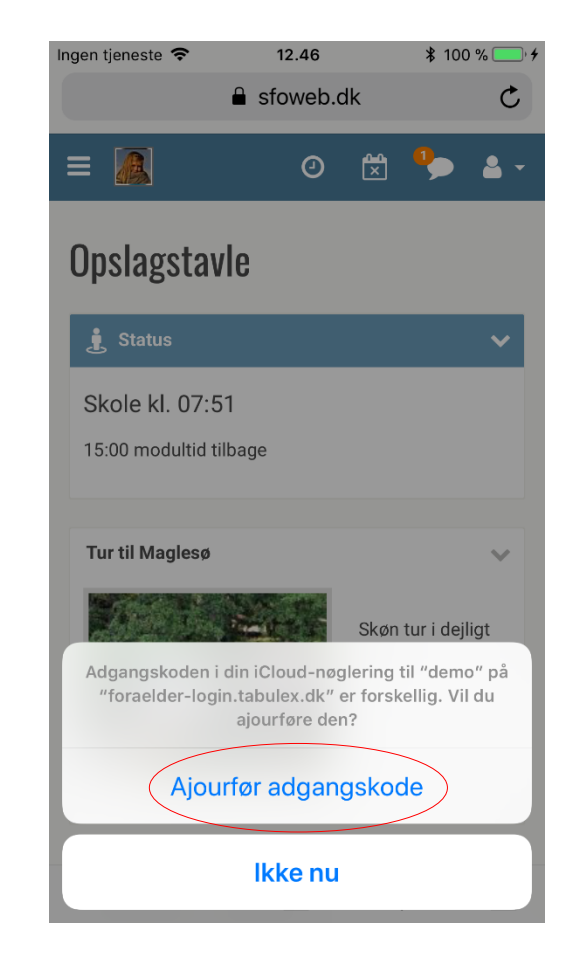

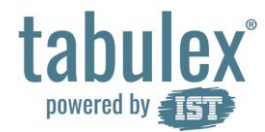

# Jeg forsøgte at gemme mit Tabulex Login, men kom til at gemme forkert <u>brugernavn</u>:

#### Gå til Indstillinger. Tryk på "Konti og Adgangskoder"

| Ingen tjeneste 🗢 12.56 |                      | ∦ 100 % 🛑 <del>/</del> |
|------------------------|----------------------|------------------------|
|                        | Indstillinger        |                        |
|                        | Batteri              | >                      |
|                        | Anonymitet           | >                      |
|                        |                      |                        |
| $\bigcirc$             | iTunes & App Store   | >                      |
|                        | Wallet & Apple Pay   | >                      |
|                        |                      |                        |
|                        | Konti & adgangskoder | >                      |
|                        | Mail                 | >                      |
|                        | Kontakter            | >                      |
|                        | Kalender             | >                      |
|                        | Noter                | >                      |
|                        | Påmindelser          | >                      |
| <b>S</b>               | Telefon              | >                      |
|                        | Beskeder             | >                      |

| Ingen tjeneste 🗢          | •            | 12.56       | *        | 100 % 🔳 |   |
|---------------------------|--------------|-------------|----------|---------|---|
| Tilbage                   | Konti & ad   | dgangs      | koder    |         |   |
|                           |              |             |          |         |   |
| Koder                     | til apps o   | og webs     | teder    |         | > |
|                           |              |             |          |         |   |
| KONTI                     |              |             |          |         |   |
| iCloud<br>iCloud Drive, E | -mail, Safar | i, Fotos og | g 1 mere |         | > |
| Tilføj konto              |              |             |          |         | > |
|                           |              |             |          |         |   |
| Hent nye da               | ita          |             |          | Push    | > |

Tryk på "Koder til apps og websteder"

#### Tryk på "tabulex.dk"

|           | Ingen tjeneste 🗢                    | 13.12                             | 100 % 💻 <del>/</del> |
|-----------|-------------------------------------|-----------------------------------|----------------------|
|           | 🗙 Konti                             | Adgangskoder                      | Rediger              |
|           | Q Søg                               |                                   |                      |
|           |                                     |                                   |                      |
|           | apple.com                           |                                   | >                    |
|           | localhost                           |                                   | >                    |
|           | localhost                           |                                   | >                    |
| $\langle$ | tabulex.dk —<br>foraelder-login.tab | - mitlogin<br><sup>Dulex.dk</sup> | >                    |
|           |                                     |                                   |                      |
|           | Tilføj adgangs                      | skode                             |                      |
|           |                                     |                                   |                      |
|           |                                     |                                   |                      |
|           |                                     |                                   |                      |
|           |                                     |                                   |                      |
|           |                                     |                                   |                      |

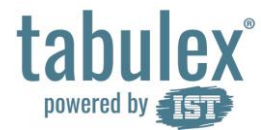

Jeg forsøgte at gemme mit Tabulex Login, men kom til at gemme forkert <u>brugernavn</u> - fortsat:

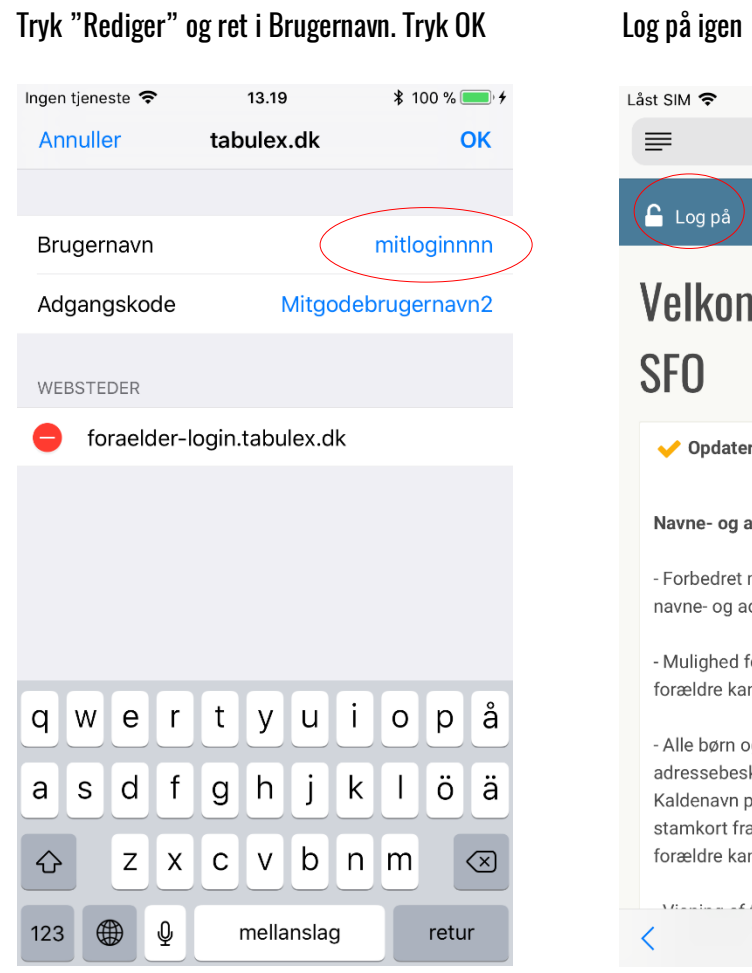

| .åst SIM 🗢                                                                              | 09.56                                                                                                    | <b>*</b> 79 % <b>—</b> )                   |  |  |
|-----------------------------------------------------------------------------------------|----------------------------------------------------------------------------------------------------|--------------------------------------------|--|--|
| ≡                                                                                       | Sfoweb.dk                                                                                                    | C                                          |  |  |
| 🔓 Log på                                                                                |                                                                                                    | FORÆLDRE                                   |  |  |
| Velkommen til Tabulex<br>SFO                                                            |                                                                                                    |                                            |  |  |
| 🗸 Opdaterin                                                                             | g - Tirsdag d. 7/11 201                                                                                                    | 7 🗸                                        |  |  |
| Navne- og adr                                                                           | essebeskyttelse                                                                                                    |                                            |  |  |
| - Forbedret ma<br>navne- og adre                                                        | irkering af børn og foræ<br>essebeskyttelse, på bar                                                                            | eldre med<br>ns stamkort.                  |  |  |
| - Mulighed for<br>forældre kan a                                                        | kaldenavn på forældre<br>endres på barns stamk                                                                                 | : Kaldenavn på<br>ort.                     |  |  |
| - Alle børn og f<br>adressebeskyt<br>Kaldenavn på l<br>stamkort fra p<br>forældre kan a | orældre med navne- og<br>itelse vises nu med ** i<br>børn kan kun ændres p<br>ersonale-delen. Kalden<br>endres på barnets stan | )<br>navn.<br>å barnets<br>avn på<br>nkort |  |  |
| < >                                                                                     | Û                                                                                                    |                                            |  |  |
|                                                                                         |                                                                                                    |                                            |  |  |

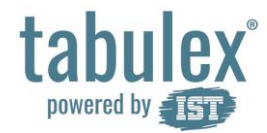

Når jeg logger ind med mit Tabulex Login, kommer jeg ind som min partner i stedet:

### Gå til hjemmeskærm -

Dobbeltklik på hjem-knap og skub siderne væk

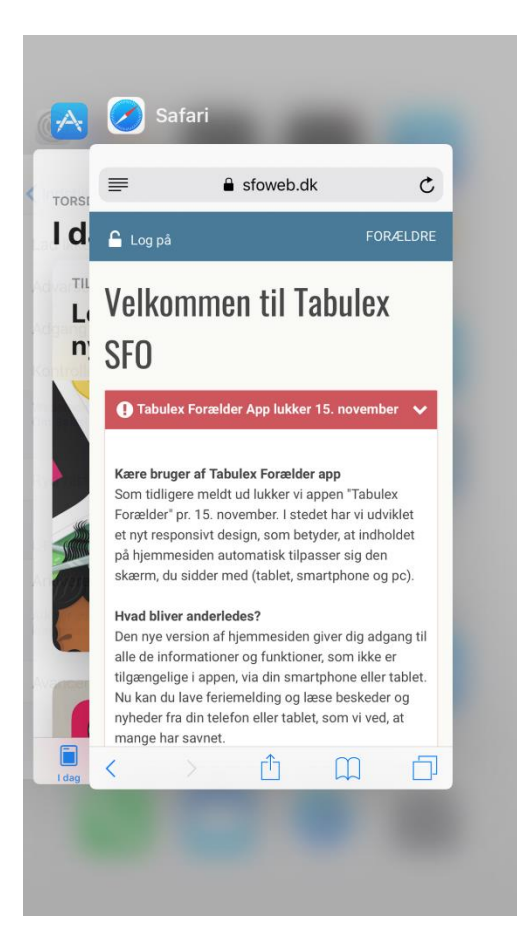

### Gå til Indstillinger og tryk på "Safari"

| Låst SIM          | ŝ        | 08.51         | <b>\$</b> 86 % 🔳 |
|-------------------|----------|---------------|------------------|
|                   |          | Indstillinger |                  |
|                   | releion  |               |                  |
|                   | Beskeder |               | >                |
|                   | FaceTime |               | >                |
|                   | Kort     |               | >                |
|                   | Kompas   |               | >                |
|                   | Safari   |               | >                |
|                   |          |               |                  |
| 5                 | Musik    |               | >                |
| · <b>&gt;&gt;</b> | Videoer  |               | >                |
|                   | Fotos    |               | >                |
| Ó                 | Kamera   |               | >                |
|                   | iBooks   |               | >                |
|                   | Podcasts |               | >                |
| 2                 | iTunes U |               | >                |

#### Tryk "Ryd historik og webstedsdata"

| Ingen tjeneste                                                     | ≵ 100 % 🛑 ∮           |
|--------------------------------------------------------------------|-----------------------|
| Lad ikke websteder spore mig                                       | $\overline{\bigcirc}$ |
| Advarsel om bedrag                                                 |                       |
| Adgang til kamera og mikrofon                                      |                       |
| Kontroller Apple Pay                                               |                       |
| Websteder må se, om Apple Pay er indsti<br>Om Safari og anonymitet | llet.                 |
| Ryd historik og webstedsdata                                       | >                     |
| LÆSELISTE                                                          |                       |
| Arkiverer automatisk offline                                       | $\bigcirc$            |
| Arkiver automatisk alle læselisteemner fra<br>kan læses offline.   | a iCloud, så de       |
|                                                                    |                       |

Bemærk: Adgangskoder, genveje, bogmærker og lign., bliver ikke fjernet

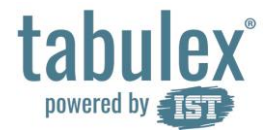

Når jeg logger ind med mit Tabulex login, kommer jeg ind som min partner i stedet - fortsat:

Log på igen

#### Tryk "Ryd Historik og data"

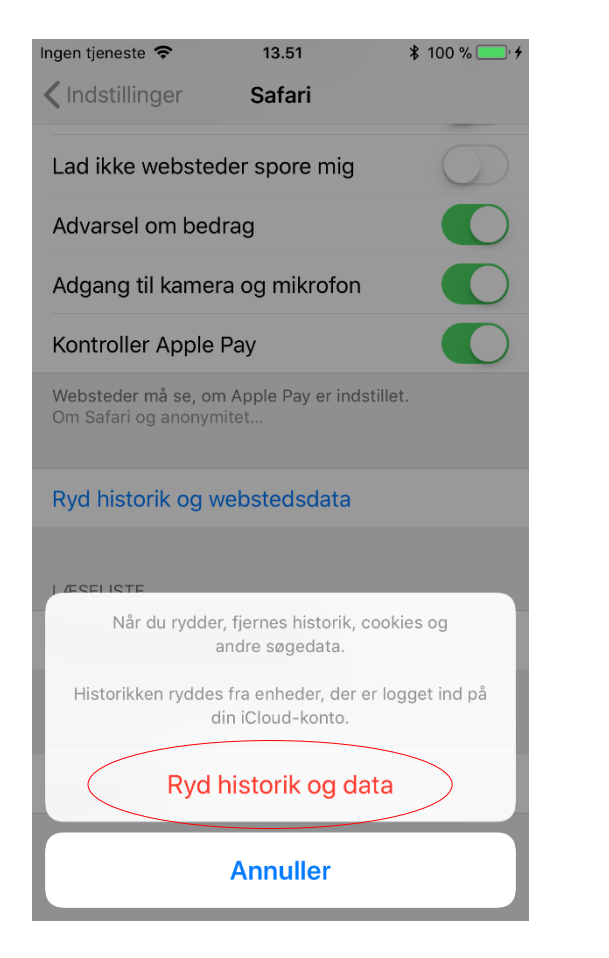

#### Låst SIM 🗢 09.56 \$ 79 % 🔳 ≣ sfoweb.dk C 🔓 Log på FORÆLDRE **Velkommen til Tabulex** SFO Opdatering - Tirsdag d. 7/11 2017 $\sim$ Navne- og adressebeskyttelse - Forbedret markering af børn og forældre med navne- og adressebeskyttelse, på barns stamkort. - Mulighed for kaldenavn på forældre: Kaldenavn på forældre kan ændres på barns stamkort. - Alle børn og forældre med navne- og adressebeskyttelse vises nu med \*\* i navn. Kaldenavn på børn kan kun ændres på barnets stamkort fra personale-delen. Kaldenavn på forældre kan ændres på barnets stamkort ſŊ M